## Instalace Skype na PC

- 1) Otevřete prohlížeč (google, opera, explorer....)
- 2) Do řádku napište <u>www.stahnu.cz</u>, klikněte na první odkaz.

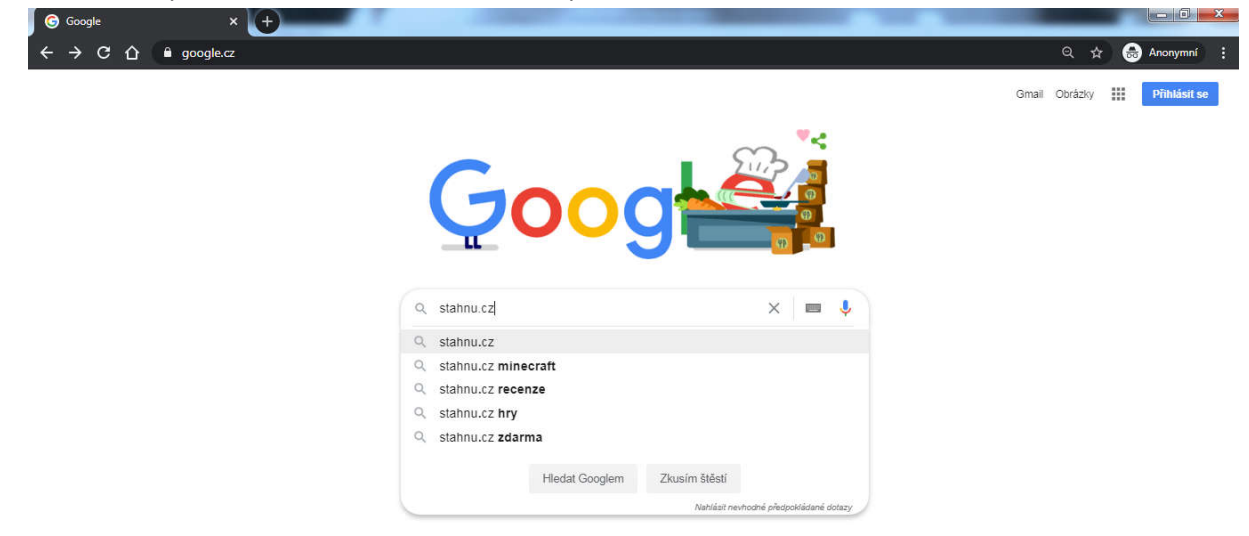

3) Když se načte tato stránka, napište do vyhledávacího políčka SKYPE

| C Programy a hry zdarn              | na, freeware × +             |                           | Incode Street,                  | And Designation of the local division of the local division of the local division of the local division of the | THE REAL PROPERTY OF               |                |
|-------------------------------------|------------------------------|---------------------------|---------------------------------|----------------------------------------------------------------------------------------------------|------------------------------------|----------------|
| $\epsilon \rightarrow \times \circ$ | a stahnu.cz                  |                           |                                 |                                                                                                    |                                    | 🟠 🚓 Anonymní 🚦 |
|                                     | A                            | kce: VIP stahov           | ani zdarma                      |                                                                                                    |                                    |                |
|                                     | Pol                          | kud nemáš ještě účet na W | ebshare.cz a chceš získat VIF   | <sup>o</sup> stahování zdarma, zareg                                                                           | istruj se.                         |                |
|                                     | Wel                          | oshare.cz                 |                                 | OTEVŘ                                                                                                    | T                                  |                |
|                                     |                              | Aplika                    | cí ke stažení zdarma 8324   Uži | vatelů: 6277                                                                                                   | Přihlášení                         |                |
|                                     | Stabnu                       | Sk                        | vpe                             | Hledei                                                                                                    | E-mail                             |                |
|                                     | Starti tu.cz                 |                           |                                 | ritedej                                                                                                    | zapomenuté hesio   nová registrace |                |
|                                     | Audio a Video                | > Tip ps                  | dnes                            |                                                                                                    |                                    |                |
|                                     | 💿 Grafika a fotografie       | ► Hp He                   | i unes                          |                                                                                                    |                                    |                |
|                                     | 💮 Internet a sítě            |                           | Seznam.cz prohlížed             |                                                                                                    | ACDSee                             |                |
|                                     | 2 Komunikace                 | · S                       | Český internetový prohlížeč     | bidsees V                                                                                                    | Prohlížení a úprava obrázků        |                |
|                                     | Hobilní telefony             | •                         |                                 |                                                                                                    |                                    |                |
|                                     | 👿 Ochrana PC                 |                           | 2.12.2016   extern              | i Zdarma 🛛 🏹                                                                                                   | 26.9.2012   85,85 MB Zkušební      |                |
|                                     | <ul> <li>Ovladače</li> </ul> | •                         |                                 |                                                                                                    |                                    |                |
|                                     | Počítačové hry               | Main                      | ovčičí opliko op                |                                                                                                    |                                    |                |
|                                     | 🔒 Podnikání a domácnost      | ► Nejn                    |                                 |                                                                                                    |                                    |                |
|                                     | Práce se soubory             |                           | + A!A D +                       |                                                                                                    | VtDeskton                          |                |
|                                     | 📒 Úprava plochy              | ► N                       | THINNER                         |                                                                                                    | Desktopový klient YouTube          |                |
|                                     | A                            | 1 1 2 2 2 2               | INDER                           |                                                                                                    |                                    |                |

4) Na stránce vyberte tento odkaz, klikněte na logo S nebo na nápis Skype

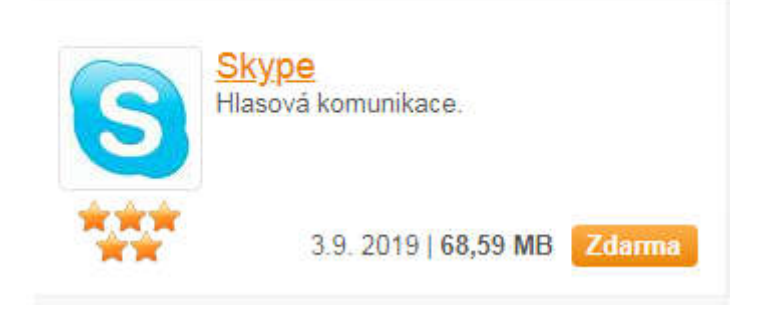

## 5) Klikněte na tlačítko STÁHNOUT

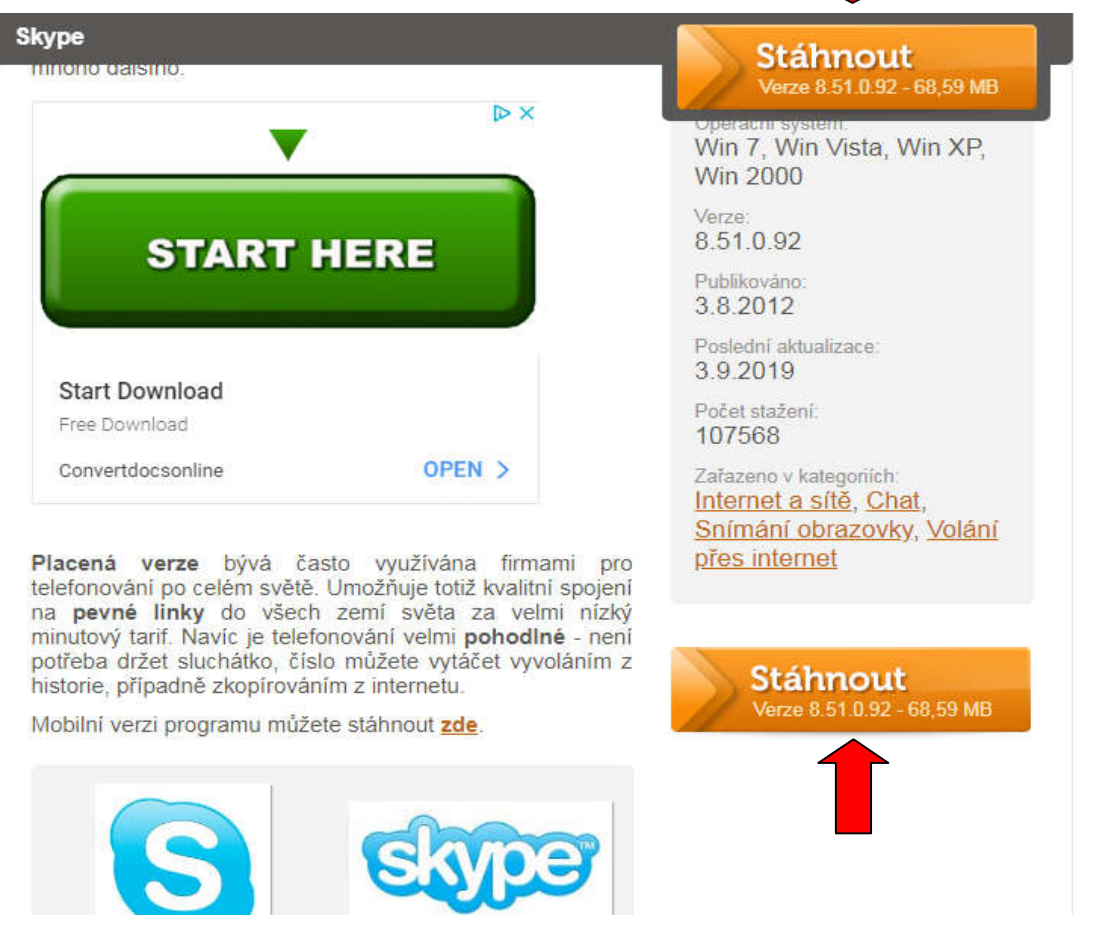

6) Probíhá stahování a ukládání do PC

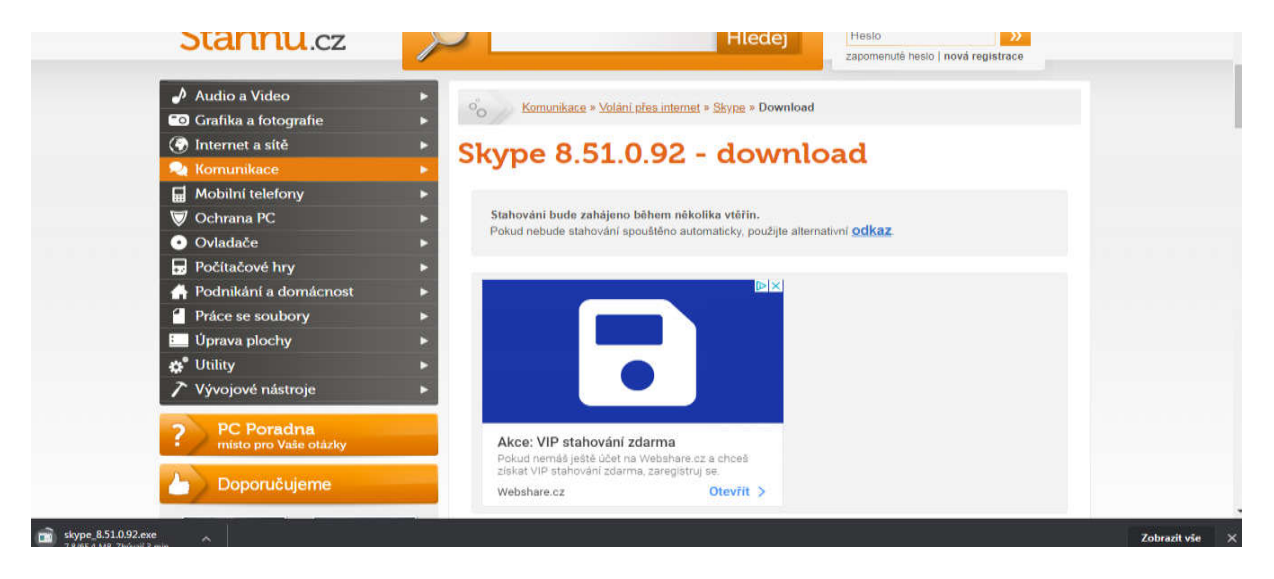

7) Spusťte stažený instalační soubor

Nyní Vás již Skype bude navádět, co máte dělat, povolte instalaci, povolte úpravy souboru ve Vašem PC.

8) Otevře se Vám Skype. Zde je vše postupně, jak se Vám celá aplikace bude zobrazovat.

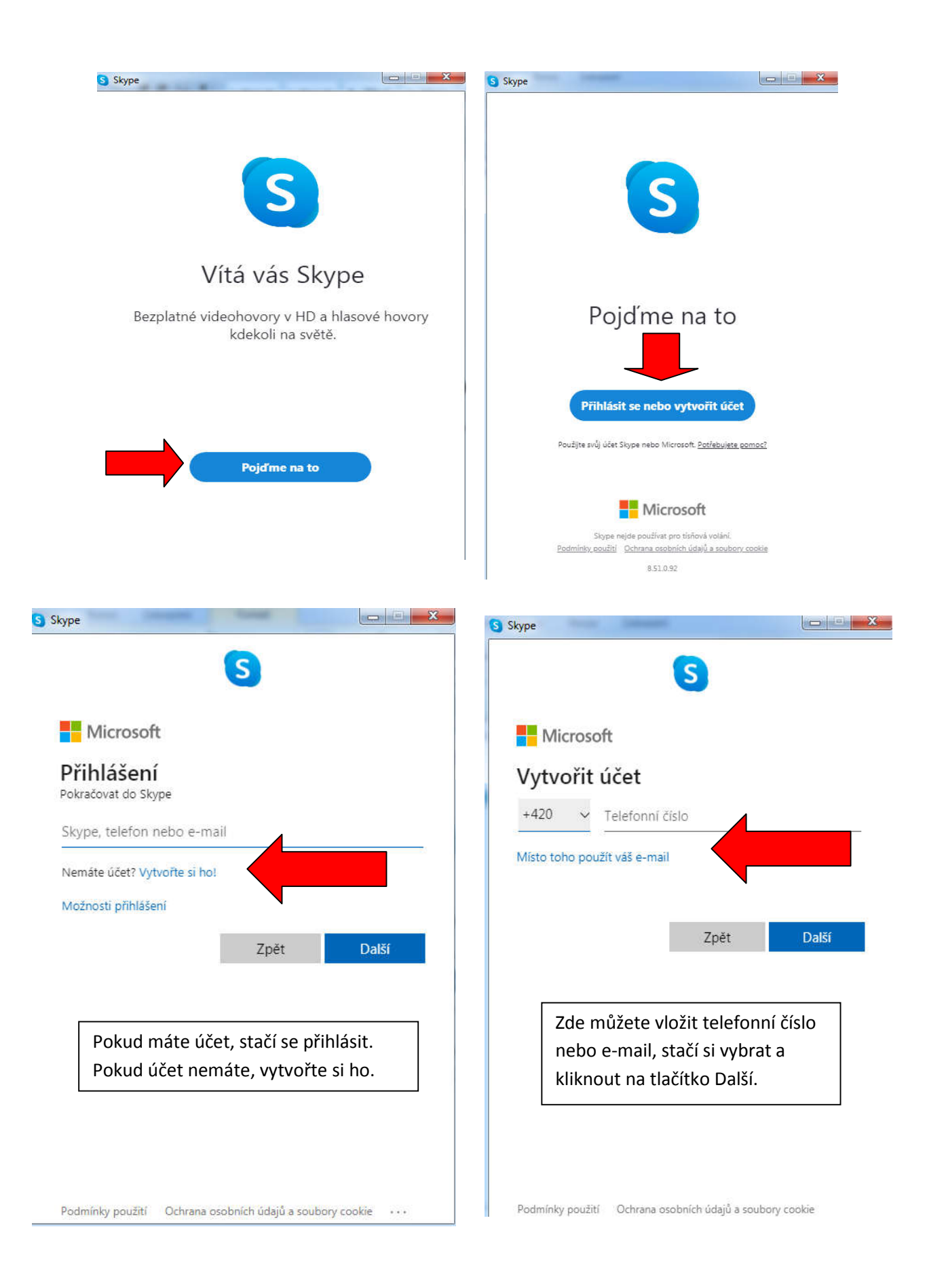

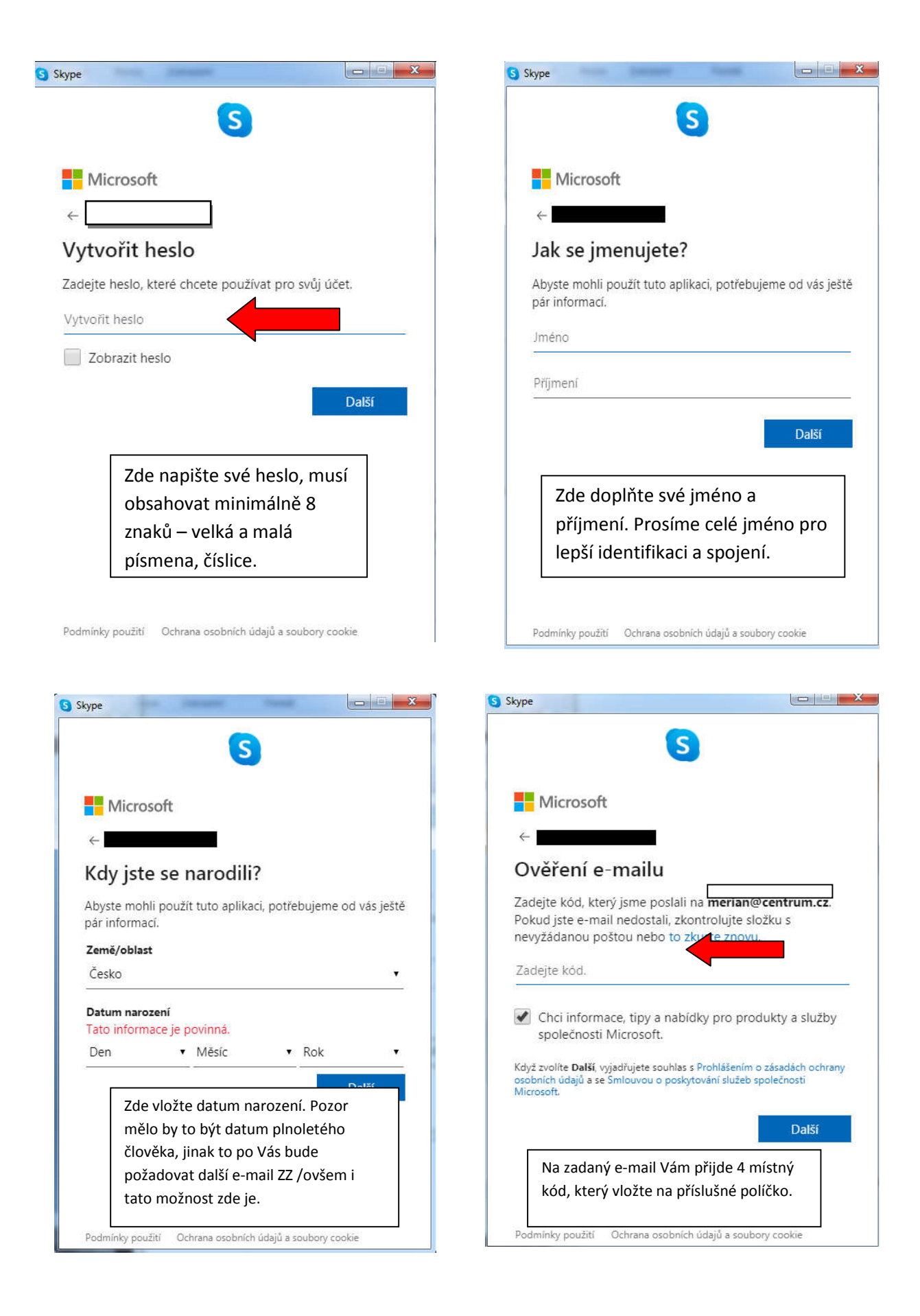

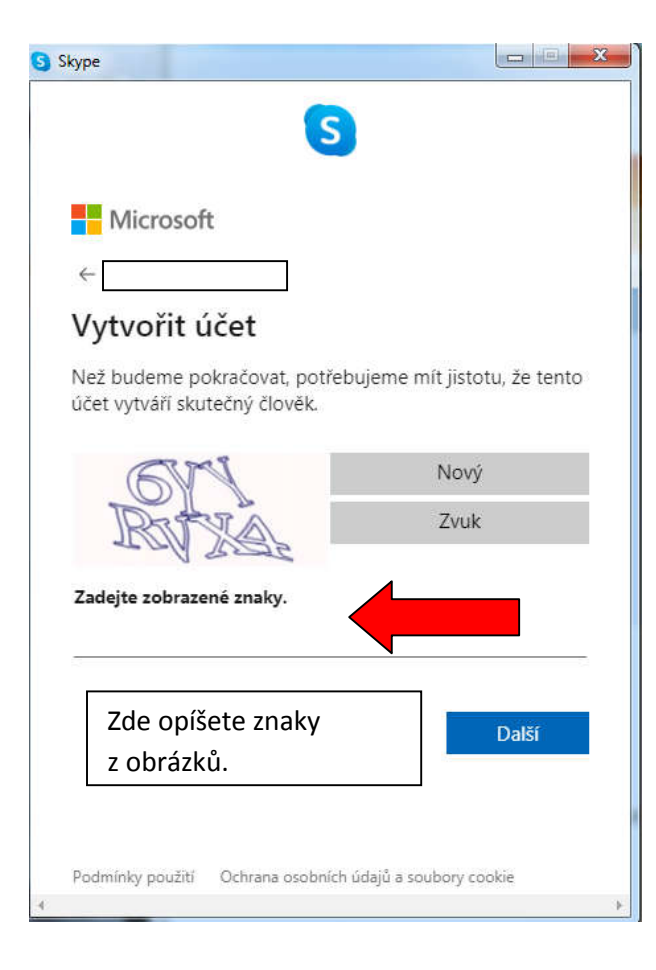

Po tomto okně se již objeví testování audio a videohovoru. Poté, okno kde jste již přihlášeni.

| Skype                              | Second Second Sec.                                                                                                    |
|------------------------------------|----------------------------------------------------------------------------------------------------|
| ***                                |                                                                                                    |
| Q, Utiliatelé skupiny a správy III |                                                                                                    |
| Charles Hanners Description        |                                                                                                    |
| NEDÁVNÉ CHATY - + Chet             |                                                                                                    |
|                                    | S                                                                                                    |
|                                    | <b>S</b>                                                                                                    |
|                                    |                                                                                                    |
| 7 Juliu - Channel - Channel        |                                                                                                    |
| Q. Pomocí vyhledávání najdete      |                                                                                                    |
| kohokoli, kdo použivá Skype.       | vyzkousejte nove zabavne                                                                                                    |
|                                    | prvky.                                                                                                    |
|                                    | Diky @zminkim, sdileni obrazovky a lepšim upozoměním a motivům je<br>udržování kontaktů a plnění povinnosti na Skypu mnohem snazší. |
|                                    |                                                                                                    |
|                                    | Pro datili informace přejděte na stránku Skype.com.                                                                                 |
|                                    | Nejste to vy? Zkontrolovat účet                                                                                                    |

Vše je hotovo a můžete začít využívat Váš Skype.